# Research Portal User Manual Researcher

# **Table of Contents**

# Contents

| Introduc | ction                                                           | 2  |
|----------|-----------------------------------------------------------------|----|
| Applicat | tion access                                                     | 2  |
| User r   | registration & Accesses                                         | 2  |
| 1.       | For registering as researcher click on "Register as Researcher" | 2  |
| 2.       | User Login after email verification                             | 4  |
| 3.       | Forgot password                                                 | 4  |
| Menu     | access                                                          | 5  |
| 4.       | Update profile                                                  | 6  |
| 5.       | Register Clinical trial                                         | 6  |
| 6.       | Health Research registry                                        | 6  |
| 7.       | Research Training & Workshop                                    | 6  |
| 8.       | Health Research Data Collaboration                              | 6  |
| 9.       | Research Publications                                           | 6  |
| 10.      | Serious Adverse Event                                           | 6  |
| Techr    | nical Support                                                   | 29 |

## Introduction

The Ministry of Public Health's role is to create a clear vision for the nation's health direction, set goals and objectives for the country, design policies to achieve the vision, protect the public's health, ensure high quality health research, and monitor and evaluate progress towards achieving those objectives.

A key function of MoPH is oversight research and supporting researchers to ensure that standards are met and performance targets achieved.

In implementation of these technical plans, this document contains the details about the process of accessing the Research web portal as a Researcher.

## **Application access**

Research Department - MoPH Website

Research Department - MoPH Portal

### User registration & Accesses

1. For registering as researcher click on "Register as Researcher"

| Sign In                                                                                      |  |
|----------------------------------------------------------------------------------------------|--|
| Register as Focal Point   Register as Researcher   Register as Sponsor  <br>Forgot password? |  |
|                                                                                              |  |

| First name*                                            | Enter Name                     |             |
|--------------------------------------------------------|--------------------------------|-------------|
| Middle initial                                         | Entet Middle Name              |             |
| Last name*                                             | Enter Last Name                |             |
| Login id/email (Please use your<br>business email id)* | example@mail.com               |             |
| Enter password*                                        | Enter Password                 |             |
| Confirm password*                                      | Confirm Password               |             |
| Telephone                                              | 974 XXXXXX                     |             |
| Institution*                                           | Select                         | ~           |
| Supporting Document *                                  | Please attach file (.PDF Only) | ত্রি Browse |
|                                                        |                                |             |
|                                                        | Et Submit                      |             |

Enter all the mandatory details and upload supporting/authorization letter from your institution supporting your role.

Click submit after entering all the details

| Thank you for registering with MoPH Research Department. An email has been sent to your registered email id to activate your account. |
|----------------------------------------------------------------------------------------------------|
|----------------------------------------------------------------------------------------------------|

You will receive an email verification on your registered email within few minutes.

Dear User, Thank you for registering with MoPH Research Portal <u>Please click here to activate your account.</u> Best regards, Research Team, Ministry of Public Health

2. User Login after email verification -

|                                    | Login                                                                                        |
|------------------------------------|----------------------------------------------------------------------------------------------|
| A LE OF CEL                        | Registered email address Password                                                            |
| <sup>77</sup> OP PUBL <sup>C</sup> | Sign In                                                                                      |
| HEALTH RESEARCH PORTAL             | Register as Focal Foint   Register as Researcher   Register as Sponsor  <br>Forgot password? |

For registered users -enter registered email and password for Sign In to system.

## 3. Forgot password

| Forgot Password                                                                                           |                                                                             |
|----------------------------------------------------------------------------------------------------|-----------------------------------------------------------------------------|
| Please provide your registered email id and cliv<br>Login id/email (Please use your business<br>email id) | ck on submit, we will send link to your registered email to reset password. |
|                                                                                                    | 🖺 Submit                                                                    |

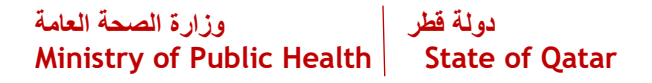

Enter registered email id and 'click' submit, user will get email for reset password.

MoPH Research Portal Reset Password 😕 Inbox 🛪

research@moph.gov.qa

🖹 to me 👻

Dear User,

Please click here to reset password.

Best regards,

#### Enter new password and click submit button.

#### Reset your account password

| Please enter new password*   |          |  |
|------------------------------|----------|--|
| Please confirm new password* |          |  |
|                              | E Submit |  |

#### Menu access

After successful login as Researcher navigate into landing page.

| elcome ! Researche                      | r , you have logged as Researcher                           |                                  |                                       |
|-----------------------------------------|-------------------------------------------------------------|----------------------------------|---------------------------------------|
| Register Clinical Trial                 | Update Profile                                              | Health Research Registry         | Research Training & Workshop          |
| View / register / submit clinical trial | Update profile details like address, contact email etc      | View /register a health research | View/register research training       |
| Click to access                         | Click to access                                             | Click to access                  | Click to access                       |
| Research Proposal                       | Health Research Data Collaboration                          | Research Publications            | Serious Adverse Event                 |
| View/register proposal                  | Request for health research data from a registered research | Register research publication    | Report serious adverse event destails |
| Click to access                         | Click to access                                             | Click to access                  | Click to access                       |

Click on the respective tile to take an action, some are explain below.

#### 4. Update profile

Update researcher profile.

#### 5. Register Clinical trial

Option to submit /report clinical trial to MoPH

#### 6. Health Research registry

Research institutions within the state of Qatar that conduct research involving Human subjects will report to MoPH their research projects.

#### 7. Research Training & Workshop

View/register research training

#### 8. Health Research Data Collaboration

Request for health research data from a registered research / Collaborate for data with others

9. Research Publications

Register research publication

10. Serious Adverse Event Report serious adverse event details

NOTE: From any section/any page in order to go to your home page, please click on "MoPH logo" on the header (top left section).

## Update Profile

## Update profile

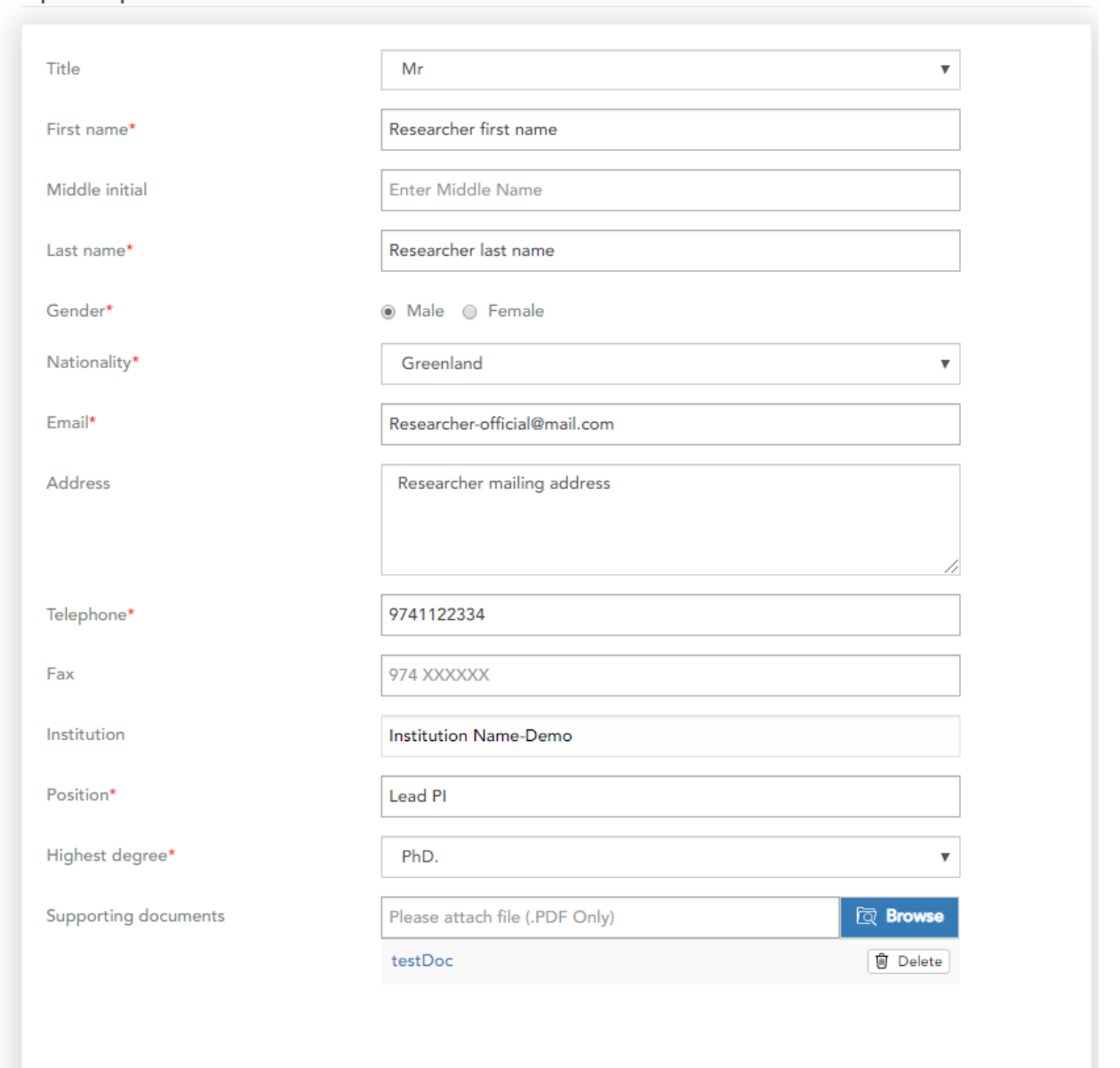

🖺 Add/Save

Register Clinical Trial

View / register / submit clinical trial

| Re   | ference no. | Study Phase | Investigational product | Description   | Submitted on | Status        | Action           |
|------|-------------|-------------|-------------------------|---------------|--------------|---------------|------------------|
| 1 CT | -2019-0009  | phase I     | Yes                     | Observational | 14/03/2019   | Under Process | Comment          |
| 2 CT | -2019-0010  | phase I     | Yes                     | Observational | 19/03/2019   | Saved         | 🕑 Edit 🖾 Comment |
| СТ   | -2019-0004  | phase I     | Yes                     | Observational | 23/02/2019   | Sentback      | 🖻 Edit 🖾 Comment |
| СТ   | -2019-0016  | phase I     | Yes                     | Observational | 16/06/2019   | Under Process | Comment          |
| СТ   | -2019-0011  | phase I     | Yes                     | Observational | 27/03/2019   | Sentback      | 🕑 Edit 🖾 Comment |

Click on "Register/Submit clinical trial" to register a new clinical trial In order to edit a saved application, click on "Edit" on them respective row in the Saved/Submitted grid

| Clinical trial general info | ormation |
|-----------------------------|----------|
|-----------------------------|----------|

Before proceeding with the on-line application, the approval by both local registered Ethics committees, Data and Safety Monitoring Boards of the affiliated study sites (when applicable), is required. The Sponsor or the Principal investigator are requested to register all the clinical trial on the registration portal of the MOPH.

The review time is different according to the following:

Category A application: include multi-center clinical studies that have been approved by the FDA-USA, the EMA-European Commission or other regulatory agencies (in the UK, Switzerland, Australia, Canada, Germany, South Africa, Japan). Category A application's permission is usually faster than Category B. The review is usually done within four to six weeks.

Category B applications: include Clinical trials with no approval from the above regulatory bodies. These trials are reviewed on a caseby-case basis. Category B application's review is usually done within six to eight weeks.

In all applications, a support letter initiated by MOPH is required in order for the clinical trials to start.

Read the instructions carefully before proceeding.

Provide the required information in the screen, click on "next arrow icon" and the system will guide you through the application

| Clinical trial general information                                                                                      | on                                                                                                    |
|----------------------------------------------------------------------------------------------------|----------------------------------------------------------------------------------------------------|
| A clinical trial is a prospective biomedical o<br>questions about biomedical or behavioral in<br>treatments, or device. | r behavioral research study of human subjects that is designed to answer specific<br>nterventions such as: drugs, treatments, devices, or new ways of using known drugs, |
| Is the clinical research, to be reported,<br>defined as a clinical trial (as per criteria<br>mentioned above)?*         | ● Yes ○ No                                                                                                    |

## Clinical trial general information

|                                                                                                    | Fields with * are mandatory                                                                                                    |
|----------------------------------------------------------------------------------------------------|----------------------------------------------------------------------------------------------------|
| Study phase*                                                                                                    | ○ phase I ● phase II ○ phase IV                                                                                                    |
|                                                                                                    | e hanne e hanne e hanne e hanne                                                                                                    |
| Interventional: A type of clinical trial in which part<br>(or no intervention) so that researchers can evalua<br>assignments are determined by the trial's protoco<br>interventions a study where the medicinal product<br>marketing authorization) | icipants are assigned to groups that receive one or more intervention/treatment<br>te the effects of the interventions on biomedical or health-related outcomes. The<br>ol. Participants may receive diagnostic, therapeutic, or other types of<br>t(s) is (are) prescribed in the usual manner in accordance with the terms of the                                                                               |
| Observational: a type of clinical trial in which parti<br>biomedical or health outcomes. Participants may i<br>investigator does not assign participants to a spec                                                                                  | icipants are identified as belonging to study groups and are assessed for receive diagnostic, therapeutic, or other types of interventions, but the cific interventions/treatment.                                                                                                    |
| What is the clinical trial's type ?*                                                                                                    | <ul> <li>Observational</li> <li>Interventional</li> </ul>                                                                                                    |
| What is the Intervention?*                                                                                                    | <ul> <li>A new drug; or an approved drug used for a different indication</li> <li>Drug or combination of drug not used as per same usual care settings (route, dosage, target population, indication of use)</li> <li>A new medical deviceor approved medical device with alterate use</li> <li>A new therapeutic intervention (such as cell transplant, gene transfer etc)</li> <li>None of the above</li> </ul> |
| Is it a new investigational product*                                                                                                    | ○ Yes                                                                                                    |
| Product already approved for use in Qatar and<br>one of the following is diffrent*                                                                                                    | ○ Yes ● No                                                                                                    |
| Marketed drug                                                                                                    | <ul> <li>Indication(s) and clinical use is different</li> <li>Target patient population(s) is different</li> <li>Route (s) of administration is different</li> <li>Dosage regimen(s) is different</li> </ul>                                                                                                    |
| Institution                                                                                                    | Institution Name-Demo                                                                                                    |
|                                                                                                    |                                                                                                    |

⇒

Provide the required information click on "next arrow"

1. Study identification, status, description and keywords

|                                                                                    | Fields with * a         | re mandatory                                                |   |
|------------------------------------------------------------------------------------|-------------------------|-------------------------------------------------------------|---|
| ClinicalTrials.gov Identifier                                                      | CT-001-2019             |                                                             |   |
| Brief Title*                                                                       | Human Anatomy           |                                                             |   |
| Acronym*                                                                           | HMNA                    |                                                             |   |
| Overall Recruitment Status*                                                        | Recruiting              |                                                             |   |
| Study expected start date(mm/dd/yyyy)*                                             | 8/8/2019                |                                                             |   |
| Expected completion date(mm/dd/yyyy)*                                              | 8/10/2019               |                                                             |   |
| Actual completion date(mm/dd/yyyy)                                                 |                         |                                                             |   |
| Brief Summary*                                                                     | Brief Summary about th  | e clinical trial                                            |   |
|                                                                                    |                         |                                                             | / |
| Detailed Description*                                                              | Detailed Description ab | out the clinical trial                                      |   |
|                                                                                    |                         |                                                             | / |
| Primary Disease or Condition Being Studied in the Trial or the Focus of the Study* | Primary Disease or Con  | dition Being Studied in the Trial or the Focus of the Study |   |
|                                                                                    |                         |                                                             | / |
| Keywords*                                                                          | Primary Disease         |                                                             |   |

2. Sponsor Details

|                                                                                            | Fields with * are mandatory   |  |  |  |
|--------------------------------------------------------------------------------------------|-------------------------------|--|--|--|
| Name of organization*                                                                      | Name of organization          |  |  |  |
| Name of the person to contact*                                                             | Name of the person to contact |  |  |  |
| Address*                                                                                   | Address of organization       |  |  |  |
|                                                                                            |                               |  |  |  |
|                                                                                            |                               |  |  |  |
| Post code                                                                                  |                               |  |  |  |
| Telephone number*                                                                          | 97411224455                   |  |  |  |
| Fax number                                                                                 |                               |  |  |  |
| Fox Humber                                                                                 |                               |  |  |  |
| Email*                                                                                     | organizationofficial@mail.com |  |  |  |
| Legal representative of the sponsor in the state of Qatar (if different from the sponsor ) |                               |  |  |  |
|                                                                                            |                               |  |  |  |
| Name of organization                                                                       | Name of organization          |  |  |  |
| Name of the person to contact                                                              | Name of the person to contact |  |  |  |
| Address                                                                                    | Address of organization       |  |  |  |
|                                                                                            |                               |  |  |  |
|                                                                                            |                               |  |  |  |
| Telephone number                                                                           | 97411224455                   |  |  |  |
| Fax number                                                                                 |                               |  |  |  |
|                                                                                            |                               |  |  |  |
| Email                                                                                      |                               |  |  |  |
| Status of the sponson                                                                      | Select 🔻                      |  |  |  |
| Source of financing if other than the sponsor                                              |                               |  |  |  |
|                                                                                            |                               |  |  |  |

3. Investigator Details

| Fields with * are mandatory |                                             |  |  |  |
|-----------------------------|---------------------------------------------|--|--|--|
| Principal Investigator      |                                             |  |  |  |
|                             |                                             |  |  |  |
| Name*                       | Name of Principal Investigator              |  |  |  |
| Organization*               | Principal Investigator Organization         |  |  |  |
|                             |                                             |  |  |  |
| Address                     | Principal Investigator Organization Address |  |  |  |
|                             |                                             |  |  |  |
|                             |                                             |  |  |  |
| Telephone Number*           | 97411224433                                 |  |  |  |
| Fax Number                  |                                             |  |  |  |
|                             |                                             |  |  |  |
| Email*                      | pioffical@mail.com                          |  |  |  |
| Co-Investigator             |                                             |  |  |  |
|                             |                                             |  |  |  |
| Name                        | Name of Co-Investigator                     |  |  |  |
| Organization                | Co-Investigator Organization                |  |  |  |
|                             |                                             |  |  |  |
| Address                     | Co-Investigator Address                     |  |  |  |
|                             |                                             |  |  |  |
|                             |                                             |  |  |  |
| Telephone number            | 97411224433                                 |  |  |  |
| Fax number                  |                                             |  |  |  |
|                             |                                             |  |  |  |
| Email                       | cdpioffical@mail.com                        |  |  |  |

4. Investigational Product Information

| Fields with * are mandatory                          |               |                        |             |          |  |  |  |
|------------------------------------------------------|---------------|------------------------|-------------|----------|--|--|--|
| Investigational product information                  |               |                        |             |          |  |  |  |
| Trade name*                                          | Enter trade r | ame                    |             |          |  |  |  |
| United state adopted name ( USAN )                   | Enter United  | state adopted name     |             |          |  |  |  |
| IP has marketing authorization in other<br>countries | OYes N        | 0                      |             |          |  |  |  |
| Country                                              | Select        |                        |             | ٣        |  |  |  |
|                                                      | Reco          | rd added successfully. |             |          |  |  |  |
|                                                      |               | bbA 🖺                  |             |          |  |  |  |
| Trade name                                           |               | USAN                   | Country     | Action   |  |  |  |
| Investigational product trade name                   |               | USANAME                | Puerto Rico | 🔋 Delete |  |  |  |

+

13

### 5 . Study Design

| Fields with * are mandatory         |                                                                                                    |  |  |  |  |
|-------------------------------------|----------------------------------------------------------------------------------------------------|--|--|--|--|
| Interventional Study Design*        | Interventional Study Design                                                                                                    |  |  |  |  |
| Primary purpose*                    | <ul> <li>Treatment</li> <li>Diagnostic</li> <li>Supportive Care</li> <li>Screening</li> <li>Health Services Research</li> <li>Basic Science</li> <li>Device Feasibility</li> </ul> |  |  |  |  |
| Additional Primary purpose (if any) |                                                                                                    |  |  |  |  |
| Interventional Study Model*         | <ul> <li>Single Group</li> <li>Parallel</li> <li>Crossover</li> <li>Factorial</li> <li>Sequential</li> </ul>                                                                       |  |  |  |  |
| Model Description*                  | Model Description                                                                                                    |  |  |  |  |
| Number of Arms*                     | 4                                                                                                    |  |  |  |  |
| Is Masking ?*                       | No                                                                                                    |  |  |  |  |
| Allocation*                         | ● N/A (not applicable)  ◎ Randomized  ◎ Nonrandomized                                                                                                    |  |  |  |  |
| No of participant*                  | 45                                                                                                    |  |  |  |  |
|                                     |                                                                                                    |  |  |  |  |

#### 6 . Arms, Groups and Interventions

| Fields with * are mandatory                  |                                                                                               |  |  |  |  |
|----------------------------------------------|-----------------------------------------------------------------------------------------------|--|--|--|--|
| Arm Information*                             | Arm Information                                                                               |  |  |  |  |
|                                              |                                                                                               |  |  |  |  |
|                                              |                                                                                               |  |  |  |  |
| Arm Title                                    | Arm Title                                                                                     |  |  |  |  |
| Arm Type                                     | Experimental Active Comparator                                                                |  |  |  |  |
|                                              | Placebo Comparator Sham Comparator                                                            |  |  |  |  |
| Additional Arm Type (if any)                 |                                                                                               |  |  |  |  |
| Arm Description*                             | Arm Description                                                                               |  |  |  |  |
|                                              |                                                                                               |  |  |  |  |
|                                              |                                                                                               |  |  |  |  |
| Interventions*                               | Interventions                                                                                 |  |  |  |  |
|                                              |                                                                                               |  |  |  |  |
|                                              |                                                                                               |  |  |  |  |
| Interventions Type*                          | Drug: Including placebo     Device: Including sham     Biological/Vaccine     Sham Comparator |  |  |  |  |
|                                              | Radiation     Rehavioral                                                                      |  |  |  |  |
|                                              | Genetic     Dietary Supplement                                                                |  |  |  |  |
|                                              | Combination Product Diagnostic Test                                                           |  |  |  |  |
| Additional Interventions Type (if any)       |                                                                                               |  |  |  |  |
| Interventions Name(s)*                       | Interventions Name                                                                            |  |  |  |  |
| Other Interventions Name(s)*                 | Other Interventions Name                                                                      |  |  |  |  |
| Interventions Description*                   | Interventions Description                                                                     |  |  |  |  |
| interventions beautpiton                     | ne ventora besciption                                                                         |  |  |  |  |
|                                              |                                                                                               |  |  |  |  |
| Arm or Group/Interventional Cross Reference* | Arm or Group/Interventional Cross Reference                                                   |  |  |  |  |
|                                              |                                                                                               |  |  |  |  |

#### 7 . Outcome Measures

|                          | Fields with                          | * are mandatory        |                    |        |
|--------------------------|--------------------------------------|------------------------|--------------------|--------|
| t is mandatory to have o | ne primary outcome measures, You can | have multiple outcome  | e measures under o | thers. |
| Outcome measure*         | Primary O                            | thers                  |                    |        |
| Title*                   | Enter title                          |                        |                    |        |
| Description*             | Enter descriptio                     | n                      |                    |        |
|                          |                                      |                        |                    | 1      |
| Time frame*              | Enter time frame                     |                        |                    |        |
|                          | 8                                    | Add                    |                    |        |
|                          | Outcome Measu                        | res added successfully |                    |        |
| Outcome measure          | Title                                | Time frame             | Description        | Action |
|                          |                                      |                        |                    |        |

## 8 . Eligibility

| Fields with * are mandatory                                                                                                    |                                            |   |  |  |  |
|----------------------------------------------------------------------------------------------------|--------------------------------------------|---|--|--|--|
| Gender Based*                                                                                                    | No: Eligibility is not based on gender 🗸 🔻 |   |  |  |  |
| Age Limits - The minimum and maximum age of potential participants eligible for the clinical study provided in relevant unit of time |                                            |   |  |  |  |
| Minimum Age*                                                                                                    | 34                                         |   |  |  |  |
| Unit Of Time*                                                                                                    | Months v                                   |   |  |  |  |
| Maximum Age*                                                                                                    | 34                                         |   |  |  |  |
| Unit Of Time*                                                                                                    | Years 🔻                                    |   |  |  |  |
| Eligibility Criteria                                                                                                    | Eligibility Criteria                       | 1 |  |  |  |
|                                                                                                    |                                            |   |  |  |  |
|                                                                                                    |                                            | 2 |  |  |  |

|                                                                         | Fields with <b>*</b> are mandatory                                                            |
|-------------------------------------------------------------------------|-----------------------------------------------------------------------------------------------|
| User type*                                                              | Central Contact Person 🔻                                                                      |
| e name or title, toll-free telepho<br>cation of the study can be addre: | ne number and email address of a person to whom questions concerning enrollment at any<br>sed |
| First name*                                                             | CCP first name                                                                                |
| Middle initial                                                          | Middle initial                                                                                |
| Last name*                                                              | CCP last name                                                                                 |
| Title*                                                                  | Mr                                                                                            |
| Email*                                                                  | ccp-official@mail.com                                                                         |
| Telephone*                                                              | 974112233445                                                                                  |
| Fax                                                                     | 974 XXXXXX                                                                                    |
| Position*                                                               | Senior                                                                                        |
| Highest degree*                                                         | D. Pharm 🔻                                                                                    |

Please chose user type "Central contact person" add the details for the central contact person and click on "Add/Update"

| Data added successfully |                              |          |                       |                   |  |  |
|-------------------------|------------------------------|----------|-----------------------|-------------------|--|--|
| 🖺 Add/update            |                              |          |                       |                   |  |  |
|                         |                              |          |                       |                   |  |  |
| User type               | Name                         | Position | E-mail address        | Action            |  |  |
| Central Contact Person  | Ccp First Name Ccp Last Name | Senior   | ccp-official@mail.com | 🕑 Edit 🗍 🛈 Delete |  |  |

Please choose "Overall Study official" and provide information about all the study officials and their role

## 9. Study Contact Person and Facility Information

| Fields with <b>*</b> are mandatory                                                                                                    |                                                           |  |  |  |  |
|----------------------------------------------------------------------------------------------------|-----------------------------------------------------------|--|--|--|--|
| User type*                                                                                                    | Overall Study Officials                                   |  |  |  |  |
| Person(s) responsible for the overall scientific leadership of the protocol, including study principal investigator. Include the following information |                                                           |  |  |  |  |
| First name*                                                                                                    | OSO first name                                            |  |  |  |  |
| Middle initial                                                                                                    | Middle initial                                            |  |  |  |  |
| Last name*                                                                                                    | OSO last name                                             |  |  |  |  |
| Title*                                                                                                    | Mr                                                        |  |  |  |  |
| Email*                                                                                                    | oso-offical@mail.com                                      |  |  |  |  |
| Telephone*                                                                                                    | 974112233445                                              |  |  |  |  |
| Fax                                                                                                    | 974 XXXXXX                                                |  |  |  |  |
| Role*                                                                                                    | Study Chair  Study Director  Study Principal Investigator |  |  |  |  |
| Highest degree*                                                                                                    | MD, Ph.D.                                                 |  |  |  |  |

### Click on "Add/update" to add the details

#### Data added successfully

🖺 Add/update

| User type               | Name                         | Position       | E-mail address        | Action            |
|-------------------------|------------------------------|----------------|-----------------------|-------------------|
| Central Contact Person  | Ccp First Name Ccp Last Name | Senior         | ccp-official@mail.com | 🕑 Edit 🗍 🖞 Delete |
| Overall Study Officials | Oso First Name Oso Last Name | Study Director | oso-offical@mail.com  | 🕑 Edit 🗍 🖞 Delete |

| Facility Information in                                                                         | a clinical study |   |
|-------------------------------------------------------------------------------------------------|------------------|---|
| Definition : for each participating facility in a clinical study, add the following information |                  |   |
| Facility information                                                                            | Select           | ٣ |
| Unit name                                                                                       |                  |   |

Please add details about all the participating facilities

|                                                            | Fields with * are mandatory    |             |
|------------------------------------------------------------|--------------------------------|-------------|
| Contract/Agreement with the pharmaceutical company*        | Please attach file (.PDF Only) | ত্রি Browse |
| Contract/Agreement with a CRO (if applicable)*             | Please attach file (.PDF Only) | ত্রি Browse |
| Clinical Trial Protocol*                                   | Please attach file (.PDF Only) | ত্রি Browse |
| Investigators Brochure*                                    | Please attach file (.PDF Only) | 🔯 Browse    |
| Informed Consent (Arabic/English)*                         | Please attach file (.PDF Only) | ত্রি Browse |
| Available safety information*                              | Please attach file (.PDF Only) | 🔯 Browse    |
| Case Report Form / All instruments for<br>data collection* | Please attach file (.PDF Only) | ত্রি Browse |
| Local IRB approval Letter*                                 | Please attach file (.PDF Only) | ত্রি Browse |
| the clinical trial conducted in other                      | ○ Yes ● No                     |             |

Please make sure to attach all the required documents.

Note: if any for the requested documents is not available, please attach a supporting document/clarification for the non-availability of the required document

| Fields with * are mandatory        |                                |          |  |  |  |
|------------------------------------|--------------------------------|----------|--|--|--|
| ls DSMB required*                  | • Yes O No                     |          |  |  |  |
| DSMB charter*                      | Please attach file (.PDF Only) | ि Browse |  |  |  |
| DSMB report after initial meeting* | Please attach file (.PDF Only) | 🕅 Browse |  |  |  |
| Member first name*                 | Enter member first name        |          |  |  |  |
| Member last name*                  | Enter member last name         |          |  |  |  |
| Degree*                            | Select                         | ~        |  |  |  |
| Role*                              | 🔿 Chair 🔿 Member 🔿 Alternate   |          |  |  |  |
| Affiliated with the institution*   | O Yes O No                     |          |  |  |  |
| Scientific*                        | ⊖ Yes ⊖ No                     |          |  |  |  |
| Gender*                            | ○ Female ○ Male                |          |  |  |  |
| Professional specialty*            | Enter professional specialty   |          |  |  |  |
| Represented capacity*              | Enter represented capacity     |          |  |  |  |
| Curriculum Vitae(CV)*              | Please attach file (.PDF Only) | ি Browse |  |  |  |
|                                    |                                |          |  |  |  |
| ender*                             | O Female O Male                |          |  |  |  |
|                                    | man and a second second        |          |  |  |  |

| Enter professional specialty   |                                                                                                    |
|--------------------------------|----------------------------------------------------------------------------------------------------|
| Enter represented capacity     |                                                                                                    |
| Please attach file (.PDF Only) | 🔯 Browse                                                                                                    |
|                                |                                                                                                    |
| Please attach file (.PDF Only) | 🕅 Browse                                                                                                    |
| 🖺 Add                          |                                                                                                    |
| on available                   |                                                                                                    |
| 🖺 Add/save 🕻 Submit            |                                                                                                    |
|                                |                                                                                                    |
|                                | Enter professional specialty Enter represented capacity Please attach file (.PDF Only) Please attach file (.PDF Only)  E Add on available E Add/save C Submit |

Please click on "Submit" to submit for review, click on "Add/Save" if you wish to submit later

## Health Research Registry

Click on "Register a health research" to register a research

Health Research Registry

|        |                        |                |                 |            |              |               |                  | Register a health resear |
|--------|------------------------|----------------|-----------------|------------|--------------|---------------|------------------|--------------------------|
| Saved/ | /Submitted application | ons            |                 |            |              |               |                  | -                        |
| # R    | teference no.          | Research title | Research type   | Fund type  | Submitted on | Status        | Action           |                          |
| 1 R    | R-2019-0007            | Regitry        | Human Research  | Intramural | 21/03/2019   | Under Process | Comment          |                          |
| 2 R    | R-2019-0006            | VXCV           | Animal Research | Intramural | 13/03/2019   | Saved         | 🗹 Edit 🖾 Comment |                          |
|        |                        |                |                 |            |              |               |                  |                          |
| Compl  | leted applications     |                |                 |            |              |               |                  | -                        |
| No a   | pplications available  |                |                 |            |              |               |                  |                          |

|                                             | Fields with * are mandatory           |   |
|---------------------------------------------|---------------------------------------|---|
| Title*                                      | Regitry                               |   |
| tem number*                                 | 1                                     |   |
| Type of fund*                               | Intramural Fund     O Extramural Fund |   |
| Type of research*                           | Human Research                        | ~ |
| Area*                                       | Basic medical research                | ~ |
| Name of the lead investigator*              | Shouketh A Researcher                 | ~ |
| Contact information of lead<br>investigator | Contact Number : 77103953 ,           |   |

| Fields with <b>*</b> are mandatory                                 |                                                                                             |   |
|--------------------------------------------------------------------|---------------------------------------------------------------------------------------------|---|
| Research involving vulnerable population<br>s)*                    | Yes                                                                                         | ~ |
| Describe the vulnerable populations(s)<br>nvolved in the project * | ✓ Children □ Pregnant women □ Cognitively impaired<br>□ Prisoners □ Disabled □ Economically |   |
| Additional research involving vulnerable<br>population (If any)*   | N/A                                                                                         |   |
| Name of collaborative institution(s)*                              | 3                                                                                           |   |
| Name of the committee that issued the ethical approval*            | IRB-001-2019                                                                                |   |
| Type of committees*                                                | IRB                                                                                         | ~ |
| Type of committee review*                                          | Exempt                                                                                      | ~ |
| Date of ethical approval*                                          | 3/12/2019                                                                                   |   |
| Start date of research*                                            | 3/27/2019                                                                                   |   |
| Date of previous continuing review*                                | 3/27/2019                                                                                   |   |
| Status*                                                            | Completed                                                                                   | ~ |

| Research plan*                      | Please attach file (.PDF Only) | 🔯 Browse  |
|-------------------------------------|--------------------------------|-----------|
|                                     | Bills575936286                 | Delete    |
|                                     |                                |           |
| nstrument used for data collection* | Please attach file (.PDF Only) | 🔯 Browse  |
|                                     | Bills575936286                 | Delete    |
|                                     |                                |           |
| Publications*                       | Please attach file (.PDF Only) | छि Browse |
|                                     | Bills575936286                 | ଅ Delete  |
|                                     |                                |           |
| Summary*                            | Explain Summary                |           |
|                                     |                                |           |
|                                     |                                |           |
| +                                   | C Add/save                     |           |

## Research Training and workshop

To register a Research training /workshop click on "Register a training/workshop"

| Research training & workshop |                              |
|------------------------------|------------------------------|
|                              | Register a training/workshop |
| Saved/Submitted applications | -                            |
| No applications available    |                              |
| Completed applications       | -                            |
| No applications available    |                              |

| Fields with * are mandatory |                                |          |  |  |
|-----------------------------|--------------------------------|----------|--|--|
| Title of training/workshop* | ахахх                          |          |  |  |
| Location*                   | ахах                           |          |  |  |
| Target audience*            | ахах                           |          |  |  |
| Training agenda*            | ахах                           |          |  |  |
| Start date*                 | 12/3/2018                      |          |  |  |
| End date*                   | 11/6/2018                      |          |  |  |
| .ecturers*                  | Please attach file (.PDF Only) | ि Browse |  |  |
|                             | testDoc                        | ŵ Delete |  |  |
|                             |                                |          |  |  |
|                             |                                |          |  |  |

## Serious adverse Event

Click on "Serious adverse event" to report a SAE

Serious adverse event report

No applications available

| ſ | Reference no. | Clinical trial | Submitted on | Status | Action |        |         |  |
|---|---------------|----------------|--------------|--------|--------|--------|---------|--|
|   | SAE-2019-0008 |                | 24/04/2019   | Saved  |        | 🗹 Edit | Comment |  |
| 2 | SAE-2019-0007 |                | 17/04/2019   | Saved  |        | 🗹 Edit | Comment |  |
| 3 | SAE-2019-0009 |                | 29/05/2019   | Saved  |        | 🖒 Edit | Comment |  |
| 4 | SAE-2019-0001 |                | 07/02/2019   | Saved  |        | 🕑 Edit | Comment |  |

#### Serious adverse event

Clinical trial registered  $\star$ 

Fields with \* are mandatory

Kindly report clinical trial to research@moph.gov.qa. please download clinical trial report form frombelow link

Download clinical trial report form

Clinical trial report form

| Particulars of patient                 |                                         |  |  |  |  |
|----------------------------------------|-----------------------------------------|--|--|--|--|
|                                        | Fields with <b>*</b> are mandatory      |  |  |  |  |
| Protocol number*                       |                                         |  |  |  |  |
| Site name*                             |                                         |  |  |  |  |
| Pt ID                                  |                                         |  |  |  |  |
| Date participant reported the SAE*     |                                         |  |  |  |  |
| SAF onset date*                        |                                         |  |  |  |  |
|                                        |                                         |  |  |  |  |
| SAE stop date                          |                                         |  |  |  |  |
| Location of SAE                        |                                         |  |  |  |  |
| Was this an unexpected adverse event*  | ○ Yes ○ No                              |  |  |  |  |
| Sex                                    | O Male O Female                         |  |  |  |  |
| Age                                    | Age                                     |  |  |  |  |
| Diagnosis for study participation      | Enter diagnosis for study participation |  |  |  |  |
| Brief description of the nature of the | Enter brief description                 |  |  |  |  |
| SAE*                                   |                                         |  |  |  |  |
|                                        | 🖺 Add/save                              |  |  |  |  |
|                                        |                                         |  |  |  |  |
|                                        |                                         |  |  |  |  |

÷

| Fields with <b>*</b> are mandatory                                              |                                                                                                    |  |
|---------------------------------------------------------------------------------|----------------------------------------------------------------------------------------------------|--|
| Category of the SAE*                                                            | O Date of death                                                                                                   |  |
|                                                                                 | O Congenital anomaly/birth defect                                                                                 |  |
|                                                                                 | ○ Life threatening                                                                                                |  |
|                                                                                 | O Required intervention to prevent permanent impairment                                                           |  |
|                                                                                 | $\bigcirc$ Hospitalization- initial or prolonged                                                                  |  |
|                                                                                 | O Disability/incapacity                                                                                           |  |
|                                                                                 | ○ Other                                                                                                    |  |
| Intervention type                                                               | O Medication or nutritional supplement (specify)                                                                  |  |
|                                                                                 | O Device (specify)                                                                                                |  |
|                                                                                 | ○ Surgery (specify)                                                                                               |  |
|                                                                                 | O Behavioral/lifestyle (specify)                                                                                  |  |
| Relationship of event to intervention                                           | $\bigcirc$ Unrelated ( clearly not related to the intervention )                                                  |  |
|                                                                                 | $\bigcirc$ Possible ( may be related to intervention )                                                            |  |
|                                                                                 | ○ Definite ( clearly related to intervention )                                                                    |  |
| Vas study intervention discontinued<br>due to event                             | ○ Yes ○ No                                                                                                    |  |
| What medications or other steps were aken to treat the SAE                      | What medications or other steps were taken to treat the SAE                                                       |  |
| ype of report                                                                   | ○ Initial ○ Follow-up ○ Final                                                                                     |  |
| ist any relevant tests, laboratory                                              | List any relevant tests, laboratory data, and history, including preexisting mec                                  |  |
| 3 · · · 3                                                                       |                                                                                                    |  |
| lata, and history, including<br>preexisting medical conditions                  |                                                                                                    |  |
| taken to treat the SAE<br>Type of report<br>List any relevant tests, laboratory | ○ Initial ○ Follow-up ○ Final<br>List any relevant tests, laboratory data, and history, including preexisting mec |  |

## Health Research Data Collaboration

Select the type of collaboration & fill out the complete details, please click on Add/save And please submit after saving to submit it for further processing.

## Shared health research data

|                             | Fields with * are manda                                | tory                             |        |
|-----------------------------|--------------------------------------------------------|----------------------------------|--------|
| Request type*               | <ul> <li>Request for</li> <li>Collaboration</li> </ul> | Request for healtl research data | h      |
| )etails about your request* |                                                        |                                  | h      |
| upporting documents         | Please attach file (.PDF (                             | Only) ( ( C F                    | Browse |
|                             | 🖺 Add/save 🕻 Subr                                      | mit                              |        |

### **Research Publications**

## **Research publications**

|                                  | Fields with * are mandatory    |  |  |
|----------------------------------|--------------------------------|--|--|
| Research field *                 | Select                         |  |  |
| Name of first author *           |                                |  |  |
| Affiliation of the first author* |                                |  |  |
| Full list of authors             |                                |  |  |
|                                  |                                |  |  |
| Title of publication*            |                                |  |  |
| Journal                          |                                |  |  |
| Year of publication *            |                                |  |  |
| Number of pages *                |                                |  |  |
| Upload document *                | Please attach file (.PDF Only) |  |  |
|                                  |                                |  |  |
|                                  | Add/save                       |  |  |

## Technical Support -

For any technical queries please send an email to - rdhelpdesk@moph.gov.qa